#### ASTUCE SIMPLE pour que ton PC soit BEAUCOUP MOINS LENT

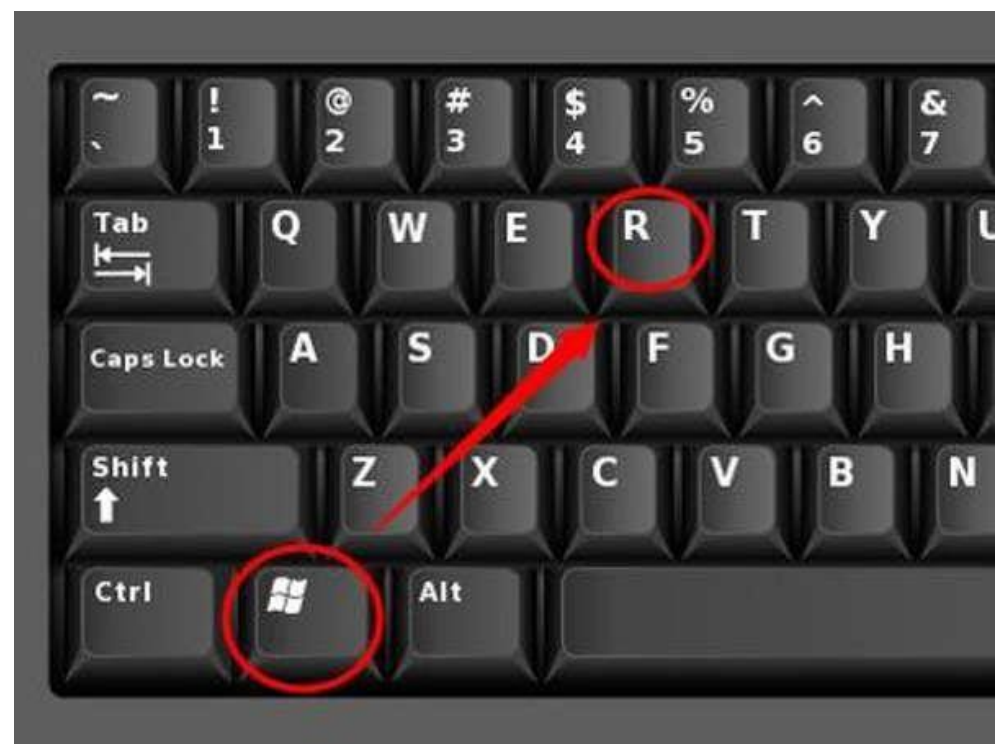

## Cliquez sur les touches Windows + R

Une fenêtre va s'ouvrir dans le coin en bas à gauche :

Dans 'ouvrir' tapez « %temp% » puis OK

| vous.<br>Ouvrir : %temp% | vous.         |                  | Entrez le nom d'ur | ) programme<br>net. et Windo | e, dossier, do<br>ows l'ouvrira | cument |
|--------------------------|---------------|------------------|--------------------|------------------------------|---------------------------------|--------|
| <u>O</u> uvrir : %temp%  | ir : %temp% ~ |                  | vous.              |                              |                                 | P 0 0. |
|                          | ų             | <u>O</u> uvrir : | %temp%             |                              |                                 | ~      |
|                          |               |                  | 60                 |                              |                                 |        |

### Là va apparaître tous les fichiers qui ralentissent votre PC

| Nom                                            | Modifié le       | Туре                | Taille   |  |
|------------------------------------------------|------------------|---------------------|----------|--|
| 📒 {B3100E8B-970F-4B96-A827-F71372E             | 08/01/2025 23:02 | Dossier de fichiers |          |  |
| Diagnostics                                    | 08/01/2025 23:02 | Dossier de fichiers |          |  |
| SmartScreen                                    | 08/01/2025 23:02 | Dossier de fichiers |          |  |
| SoftwareUpdate_Temp                            | 08/01/2025 23:07 | Dossier de fichiers |          |  |
| 🔁 TeamViewer                                   | 08/01/2025 23:01 | Dossier de fichiers |          |  |
| 🍊 {9691994A-E876-4CA5-8392-C9F87B              | 08/01/2025 23:02 | Fichier DAT         | 0 Ko     |  |
| C ~DF915B03F009A33303.TMP                      | 08/01/2025 23:12 | Fichier TMP         | 1 Ko     |  |
| 28e36e5e-29ea-4aff-9036-d1d3aaf9cb             | 08/01/2025 18:45 | Fichier TMP         | 198 Ko   |  |
| 🗋 36d92338-6ead-4db6-9710-c9cd9bcf2            | 08/01/2025 18:45 | Fichier TMP         | 7 296 Ko |  |
| <sup>1</sup> 47f54057-4d9f-4c57-ad75-e45474777 | 08/01/2025 18:44 | Fichier TMP         | 208 Ko   |  |
| 12e090c-6b4d-47ec-98d4-0b628c6a                | 08/01/2025 18:45 | Fichier TMP         | 369 Ko   |  |
| 🗋 909a883a-0bfe-4091-a9f9-57095847c            | 08/01/2025 18:47 | Fichier TMP         | 99 Ko    |  |
| 🗋 697374a1-e166-4e08-b98a-b69f21f31            | 08/01/2025 18:44 | Fichier TMP         | 208 Ko   |  |
| APPX.0sppm20v5vu7c43j6fw9rc2xd.tmp             | 08/01/2025 18:44 | Fichier TMP         | 2 Ko     |  |
| APPX.6w70muyuy5eg2q86puheq92ah                 | 08/01/2025 18:44 | Fichier TMP         | 2 Ko     |  |
| APPX.hob117pl3mg7u2r4on5ver48g.t               | 08/01/2025 18:44 | Fichier TMP         | 26 Ko    |  |
| APPX.u8zhlr0zouvh0nedlbze57r6b.tmp             | 08/01/2025 18:44 | Fichier TMP         | 26 Ko    |  |
| C7098468-79c4-409f-8787-7e732332               | 08/01/2025 23:08 | Fichier TMP         | 0 Ко     |  |
| Ca4e14ee-98e2-4607-9bb4-ac9decba1              | 08/01/2025 23:03 | Fichier TMP         | 0 Ko     |  |

## Ensuite tapez en même temps les touches 'Ctrl' + A pour tout sélectionner

| electionner                        |                  |                     |          |
|------------------------------------|------------------|---------------------|----------|
| Nom                                | Modifié le       | Туре                | Taille   |
| 📒 {B3100E8B-970F-4B96-A827-F71372E | 08/01/2025 23:02 | Dossier de fichiers |          |
| Diagnostics                        | 08/01/2025 23:02 | Dossier de fichiers |          |
| <b>SmartScreen</b>                 | 08/01/2025 23:02 | Dossier de fichiers |          |
| SoftwareUpdate_Temp                | 08/01/2025 23:07 | Dossier de fichiers |          |
| 📒 TeamViewer                       | 08/01/2025 23:01 | Dossier de fichiers |          |
| 🎽 {9691994A-E876-4CA5-8392-C9F87B  | 08/01/2025 23:02 | Fichier DAT         | 0 Kc     |
| 28e36e5e-29ea-4aff-9036-d1d3aaf9cb | 08/01/2025 18:45 | Fichier TMP         | 198 Ko   |
| 36d92338-6ead-4db6-9710-c9cd9bcf2  | 08/01/2025 18:45 | Fichier TMP         | 7 296 Ko |
| 147f54057-4d9f-4c57-ad75-e45474777 | 08/01/2025 18:44 | Fichier TMP         | 208 Ko   |
| 12e090c-6b4d-47ec-98d4-0b628c6a    | 08/01/2025 18:45 | Fichier TMP         | 369 Ko   |
| D909a883a-0bfe-4091-a9f9-57095847c | 08/01/2025 18:47 | Fichier TMP         | 99 Ko    |
| 697374a1-e166-4e08-b98a-b69f21f31  | 08/01/2025 18:44 | Fichier TMP         | 208 Ko   |
| APPX.0sppm20v5vu7c43j6fw9rc2xd.tmp | 08/01/2025 18:44 | Fichier TMP         | 2 Ko     |
| APPX.6w70muyuy5eg2q86puheq92ah     | 08/01/2025 18:44 | Fichier TMP         | 2 Ko     |
| APPX.hob117pl3mg7u2r4on5ver48g.t   | 08/01/2025 18:44 | Fichier TMP         | 26 Ko    |
| APPX.u8zhlr0zouvh0nedlbze57r6b.tmp | 08/01/2025 18:44 | Fichier TMP         | 26 Ko    |
| DF5877C78E821EB7F2.TMP             | 08/01/2025 23:22 | Fichier TMP         | 1 Kc     |

Il vous reste à cliquer sur 'Supprimer' pour tout enlever.

(sous Windows11, comme ci-dessous, sinon, je pense en faisant un clic droit et validez 'supprimer', ou dans les deux cas sur la touche 'Suppr')

| 🕲 🙁 🔟 📩 Trior 🛀 📰                  | Afficher * ···   |                     |          |
|------------------------------------|------------------|---------------------|----------|
| Nom                                | 155 le           | Туре                | Taille   |
| (83100E88-970F-4896-A827-F71372)   | 08/01/201        | Cossier de fichiers | 1        |
| Diagnostics                        | 08/01/2025 23:02 | Dus.                |          |
| SmartScreen                        | 08/01/2025 23:02 | Dossier de fichiers | -        |
| SoftwareUpdate_Temp                | 08/01/2025 23:07 | Dossier de fichiers |          |
| TeamViewer                         | 08/01/2025 23:01 | Dossier de fichiers | 1        |
| 🚈 (9691994A-E876-4CA5-8392-C9F878  | 08/01/2025 23:02 | Fichier DAT         | 0 Ко     |
| -DF89379853DD59C626.TMP            | 08/01/2025 23:34 | Fichier TMP         | 1 Ko     |
| 28e36e5e-29ea-4aff-9036-d1d3aaf9cb | 08/01/2025 18:45 | Fichier TMP         | 198 Ko   |
| 36d92338-6ead-4db6-9710-c9cd9bcf2  | 08/01/2025 18:45 | Fichier TMP         | 7 296 Ko |
| 47f54057-4d9f-4c57-ad75-e45474777  | 08/01/2025 18:44 | Fichier TMP         | 208 Ko   |
| 112e090c-6b4d-47ec-98d4-0b628c6a   | 08/01/2025 18:45 | Fichier TMP         | 369 Ko   |
| 909a883a-0bfe-4091-a9f9-57095847c  | 08/01/2025 18:47 | Fichier TMP         | 99 Ko    |
| 697374a1-e166-4e08-b98a-b69f21f31  | 08/01/2025 18:44 | Fichier TMP         | 208 Ko   |
| APPX.0sppm20v5vu7c43j6fw9rc2xd.tmp | 08/01/2025 18:44 | Fichier TMP         | 2 Ko     |
| APPX.6w70muyuy5eg2q86puheq92ah     | 08/01/2025 18:44 | Fichier TMP         | 2 Ko     |
| APPX.hob117pl3mg7u2r4on5ver48g.t   | 08/01/2025 18:44 | Fichier TMP         | 26 Ko    |
| APPX.u8zhlr0zouvh0nedlbze57r6b.tmp | 08/01/2025 18:44 | Fichier TMP         | 26 Ko    |

# Seuls les fichiers en cours d'utilisation ne pourront être supprimés, dans ce cas cliquez sur 'Annuler'

| ▲ M Trier ~                       | $\equiv$ Afficher $$                     |                                       |                    |                   |         |
|-----------------------------------|------------------------------------------|---------------------------------------|--------------------|-------------------|---------|
| Nom                               | Modifié le                               | Туре                                  |                    | Taille            |         |
| Diagnostics                       | Dossier en cours                         | d'utilisation                         |                    | - 0               | ×       |
| C ~DF2E24E35F4E4DFE3F.TMP         | Cette action ne pe<br>ouvert dans un aut | ut pas être réalisée<br>re programme. | e car le dossier c | ou l'un des fichi | ers est |
| 🗋 28e36e5e-29ea-4aff-9036-d1d3a   | Fermez le dossier d                      | ou le fichier, et rée                 | ssavez.            |                   |         |
| 🗋 36d92338-6ead-4db6-9710-c9cd    |                                          |                                       | 550,021            |                   |         |
| 47f54057-4d9f-4c57-ad75-e4547     | Diagnos<br>Date de                       | création : 08/01/2                    | 025 23:02          |                   |         |
| 12e090c-6b4d-47ec-98d4-0b62       |                                          |                                       |                    |                   |         |
| 🗋 909a883a-0bfe-4091-a9f9-57095   | Faire ceci pour                          | tous les éléments                     | actuels            |                   |         |
| 🗋 697374a1-e166-4e08-b98a-b69f2   |                                          | Recommencer                           | Ignorer            | Annu              | ler     |
| APPX.0sppm20v5vu7c43j6fw9rc2      | ✓ Plus de détails                        |                                       |                    |                   |         |
| APPX.6w70muyuy5eg2q86puheq5       |                                          |                                       |                    | L                 |         |
| APPX.hob117pl3mg7u2r4on5ver48g    | <b>.t</b> 08/01/2025 <sup>•</sup>        | 18:44 Fichi                           | er TMP             | 26 Ko             |         |
| APPX.u8zhlr0zouvh0nedlbze57r6b.tr | np 08/01/2025                            | 18:44 Fichi                           | er TMP             | 26 Ko             |         |